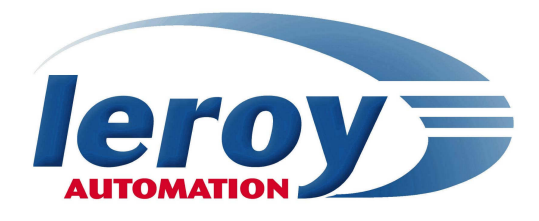

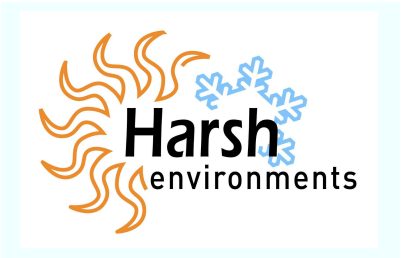

LT200

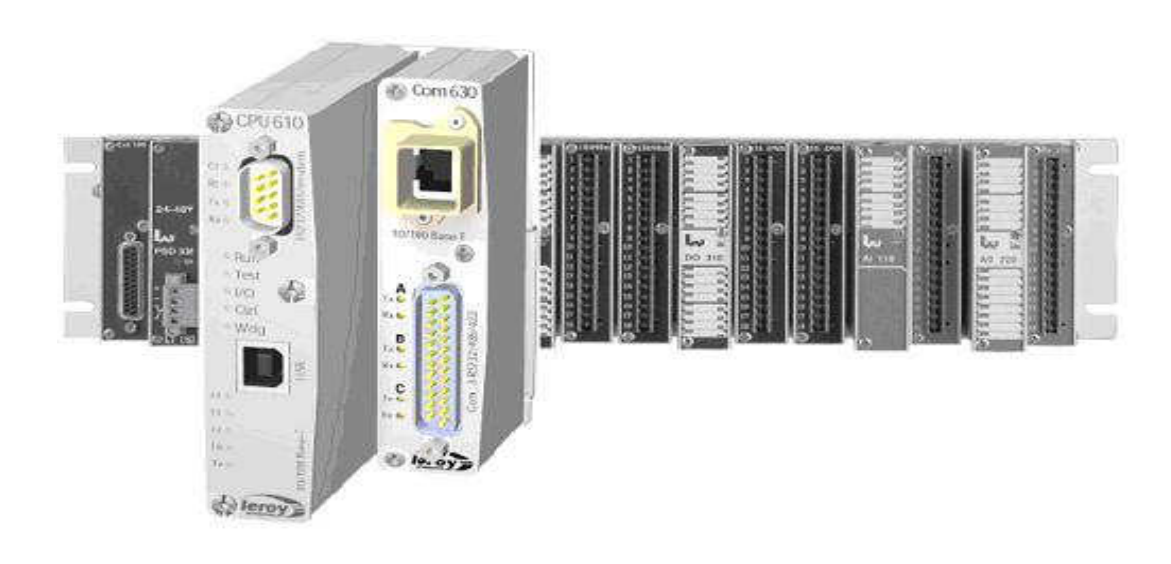

# User's manual ISaGRAF V5 programming

P DOC LT200 001 E - V04

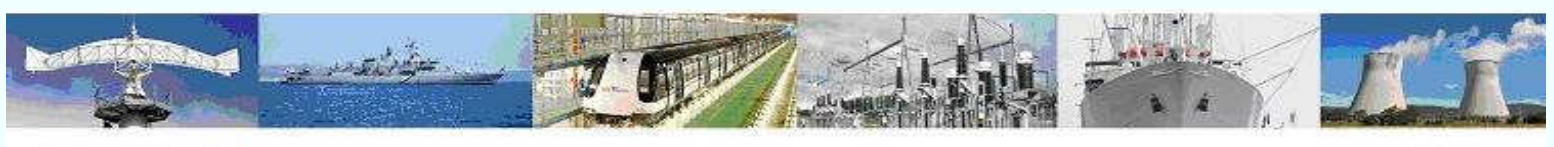

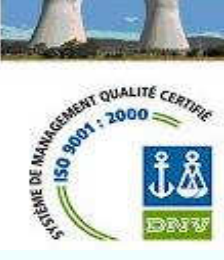

Leroy automation Boulevard du Libre échange 31650 Saint Orens / Toulouse France Tel : +33 (0) 5 62 24 05 50 Fax : +33 (0) 5 62 24 05 55 e-mail : info@leroy-autom.com web site : www.leroy-automation.com

#### **Overview**

LT200 is part of the LT family, PLC programmable in two languages :

- LT200 in language C under Linux, with Eclipse IDE.
- LT200 in languages IEC 61131-3 ISaGRAF 5 workbench from ICS Triplex

The LT200 hardware implementation is explained in the wiring manual available on our website.

#### **Prerequisite**

Developpement of applications on LT200 ISaGRAF require the knowledge of programming in IEC61131-3 languages.

The actual implementation of the LT200 requires skills in electricity and industrial automation.

The equipment required is:

- A development PC running Windows XP, with an USB port and an Ethernet network card.
- An USB cable
- An Ethernet cable

#### <u>Version</u>

This documentation describes the features in the LT200 ISaGRAF version 1.0

#### **Property**

LT200 is a registered trademark of Leroy Automation.

ISaGRAF is a registered trademark of ICS Triplex.

Windows XP is a trademark of Microsoft Corporation.

LEROY Automation is constantly developing and improving its products. The information contained herein is Action to change without notice and is in no way legally binding upon the company. This manual may not be duplicated in any form without the prior consent of LEROY Automation.

#### <u>Contact</u>

Leroy Automation35 Boulevard du Libre Echange31650 SAINT-ORENS

France

- 33 (0) 5.62.24.05.50
- 33 (0) 5.62.24.05.55
- http://www.leroy-automation.com support technique :
- **a** 33 (0) 5.62.24.05.46
- <u>mailto:support@leroy-autom.com</u>

#### Contents

| Chapter 1 General Overview1                              |
|----------------------------------------------------------|
| Introduction1                                            |
| LT200 hardware1                                          |
| LT200 embedded software1                                 |
| Chapter 2 Quick start3                                   |
| <i>Overview 3</i>                                        |
| Installing the USB driver                                |
| Installing ISaGRAF V54                                   |
| Creating a new project4                                  |
| Modification of target parameters of an existing project |
| I/O wiring5                                              |
| Build5                                                   |
| console configuration link : PC <-> LT2006               |
| Download6                                                |
| Debug 6                                                  |
| Chapter 3 <b>I/O wiring7</b>                             |
| Overview7                                                |
| I/O wiring7                                              |
| CPU610 board                                             |
| Ethernet settings9                                       |
| DI310 board : 32 digital inputs10                        |
| DI410 board : 64 digital inputs10                        |
| DI312 board : 32 safety inputs10                         |
| DO310 board : 32 digital outputs11                       |
| DIO210 board : 16 digital inputs and 8                   |
| digital outputs11                                        |
| AIIIU board : 8 analog inputs                            |
| AI210 board : 16 analog inputs                           |
| AU121 board : 8 analog outputs                           |
| analog outputs                                           |
| Inputs/ Outputs Board Status                             |
| Chapter 4 CPU Specific Functions 13                      |
| Overview 13                                              |
| Retain variables 13                                      |
| Time management                                          |
| Data Storage                                             |
| PID controller function block                            |
| Functions de commande des Leds des                       |
| Cartes d'entrée sorties :18                              |
| Error codes20                                            |
|                                                          |

| Chapter 5 bytes and ASCII serial      |      |
|---------------------------------------|------|
| communication                         | 21   |
| Overview                              | 21   |
| communication principle               | 21   |
| initialization and closing functions  | 22   |
| Sending and receiving bytes           | 22   |
| Sending and receiving characters      | 23   |
| error codes                           | 23   |
| Chapter 6 Modbus RTU and TCP          |      |
| communication                         | 25   |
| Overview                              | 25   |
| Modbus protocol                       | 25   |
| Modbus slave protocol                 | 27   |
| Modbus master protocol                | 30   |
| modbus error codes                    | 33   |
| Chapter 7 Ethernet TCP and UDP        |      |
| functions                             | 34   |
| Overview                              | 34   |
| Types of variables                    | 34   |
| Opening a socket                      | 34   |
| Closing a socket                      | 34   |
| Data waiting to read                  | 35   |
| Reading bytes                         | 35   |
| Writing bytes                         | 35   |
| Ethernet functions error codes        | 36   |
| Chapter 8 LT200 monitoring and        |      |
| diagnosis                             | 37   |
| LT200 ISaGRAF LEDs : Power Supply,    | CPU  |
| and I/O boards                        | 37   |
| console link troubleshooting : PRM mo | de38 |
| L1200 log file:                       | 39   |

# Chapter 1

## General Overview

#### **Introduction**

This chapter describes the basics of LT200. We detail in this chapter :

- LT200 hardware,
- LT200 software

#### LT200 hardware

Application in LT200, will run and use all of its components hardware base:

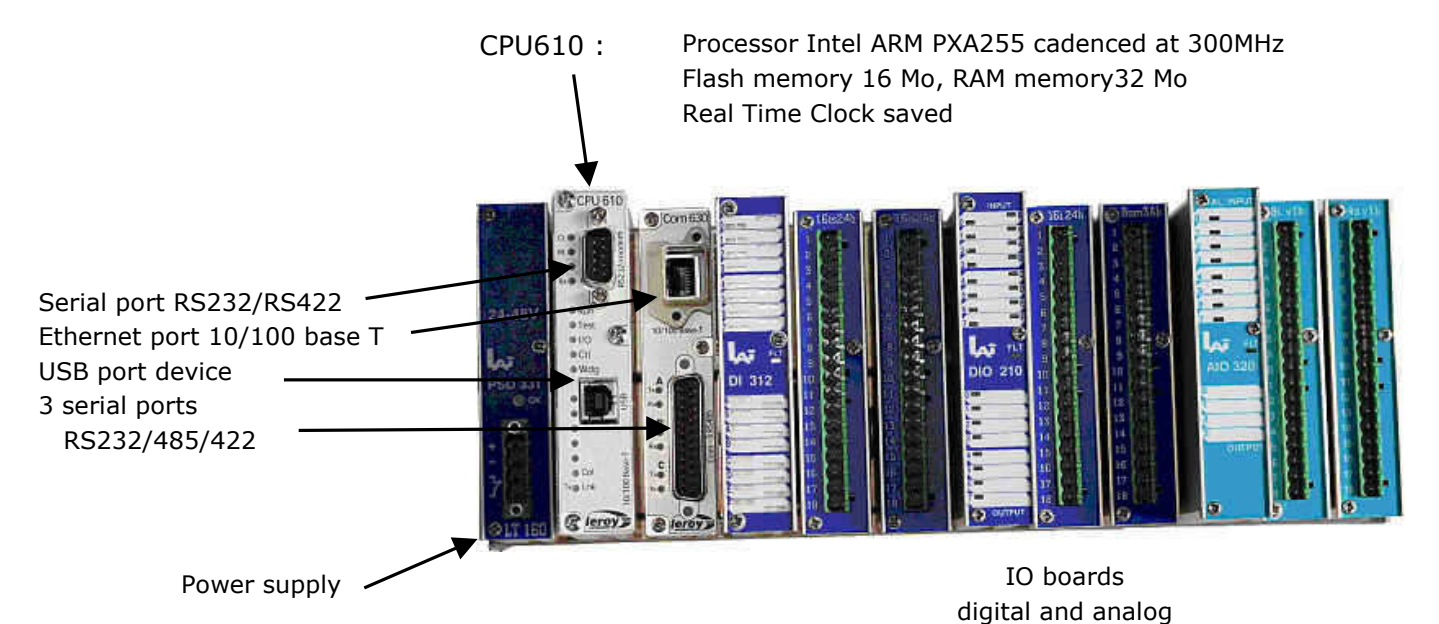

#### LT200 embedded software

LT200 is based on Linux 2.6.12 Operating System : the ISaGRAF V5 run time was focused on this core. The BSP ISaGRAF LT200, (Board Support Package), is a specific Linux distribution.

The Linux kernel and file system is the main element: it is the only interface between the system and hardware: its essential functions are the task manager, memory management, and devices monitoring.

The libraries are the interface of applications launched automatically at startup.

After powering up the system, the first software running is U-boot : it performs the initialization of components on the CPU board (micro processor, clock, RAM and Flash component Ethernet ...), then performs the launch of Linux in RAM memory, and at the startup end of ISaGRAF virtual machine .

LT200 embedded software is naturally programmable with the workbench ISaGRAF V5.13 or higher.

**General Overview** 

Chaptes

# Quick start

#### Overview

This chapter describes all the operations necessary to implement and test a basic program for the LT200 in less than 15 minutes.

We detail in this chapter the following steps:

- Installing the USB driver
- Installing ISaGRAF Workbench
- Creating a new project
- Target settings modification of an existing project
- I/O wiring
- Build, download and debug

#### Installing the USB driver

🔏 Setup. Exe

This driver enables the workshop to communicate with the LT200 USB: this driver has been developed exclusively for Windows XP.

The file to run a setup file is shipped on CD ROM in the folder "Driver-PC" file "Setup.exe" Installation procedure:

- IMPORTANT: The LT200 should not be connected with USB to the PC, during installation of driver
- Run the file « Setup.exe »
- Connect the USB port of your PC to the LT200: a "beep" must be heard
- Identify the USB port com for LT200 in your PC: open the « configuration panel», then run the application « System », tab « Hardware », « device manager », « Ports (Com and LPT) » : note the number x of com : « Leroy USB Device (COMx)»

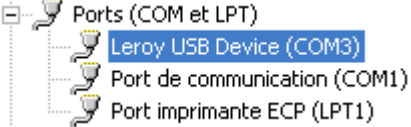

Note : the number of USB com port for the LT200 is assigned automatically by Windows ; ISaGRAF workbench requires to have a number strictly inferior to COM10: if it is superior

or equal to COM10, you have to release a port of the first 9, and in the advanced settings of the port « Leroy USB device », change your com port number and select the one that is not used, inferior to COM10 :

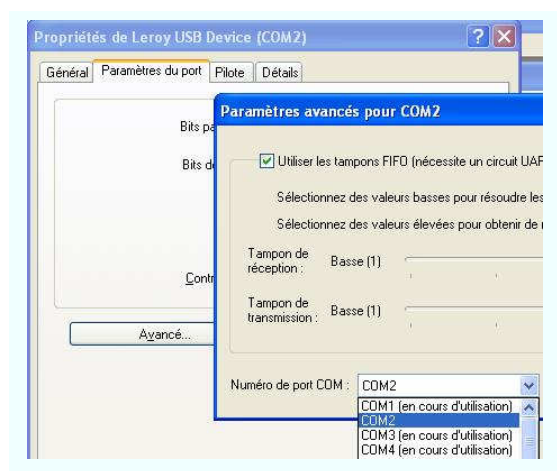

#### Installing ISaGRAF V5

Installating of ISaGRAF V5 workbench:

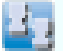

Insert the CD Rom ISaGRAF V5 ICS Triplex in your Windows XP PC, then run the installation of the workbench. The recognition of your USB donggle can be checked via the tool "Licensing ISaGRAF 5" in the menu ICS Triplex.

#### Integration Leroy Automation LT200 ISaGRAF files to the workbench

Copy from the CD Rom Leroy Automation the file « LT200\_LNX-Jx.y.tdb » , in the directory « TDB » from CD, in the directory : « C:\Program Files\ICS Triplex ISaGRAF\Projects\ISaGRAF 5.x\Prj».

Startup ISaGRAF V5 workbench with the new link from start menu.

#### Creating a new project

Creating a new project :

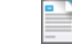

Open the menu « File / New Project » , fill in the name of your new project, and submit.

| D:\Prog   | ram Files\ICS Triplex ISaGRAF\Project | Browse |
|-----------|---------------------------------------|--------|
| Name:     | LT200_ddemd                           |        |
| Comment   | Project 1 configuration, 1 resource   |        |
| Template: | Primonoresource                       |        |

#### Import the definition of the PLC :

This operation will allow recovery of the definitions of configuration LT200: the file to retrieve the text file is " LT200\_LNX- Jx.y.tdb " previously copied.

Open the menu "File / Import / PLC Definition" and select the file above, in the directory before the new project: «  $\Prj$  »

#### Modification of target parameters of an existing project

#### Open your project :

Open the menu « File/Open Project » : select the file « PrjLibrary.mdb » contained in the directory of your project and submit.

#### Import the definition of the PLC :

This will allow recovery of the definitions of LT200 configuration: The file to retrieve is the text file "LT200\_LNX-Jx.y.tdb" previously copied. Open the menu "File / Import / PLC Definition" and select the file above, in the directory before the new project: "\ Prj" Select Target LT200 in the properties of your project

Select your ressource, then click on the menu « Edit/Properties ». In tab « Target/Code », select in the dropdown « Target », « PNG\_LNX ».

| Network                           | Exte                       | nded               | Security  |
|-----------------------------------|----------------------------|--------------------|-----------|
| General                           | Target                     | Code               | Setting   |
| arget: [PNG]                      | NX 💌                       |                    | Help      |
| Target Option:<br>The following ( | s<br>options apply to a    | Il resources in th | e proiect |
| having the san                    | ne target.                 |                    | , project |
|                                   | approximation and a second | Citer Contra       | 100       |

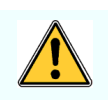

Cancelling the current build of the project :

This will allow the deletion of files compiled for the old target. Click the menu « Project / Cancellation build project ».

Import a new time the definition of the PLC :

This operation is necessary for a good build : retrieve a new time the tdb file or "LT200\_LNX-Jx.y.tdb" previously imported : open the menu "File / Import / PLC Definition" and select the file above, in the directory before the new project: "\ Prj".

#### I/O wiring

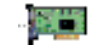

In the button bar click the icon for wiring I/O: the result is the opening of the editor of wiring I/O, then click the button to add I/O boards:

Select in dropdown the CPU 6xx board:

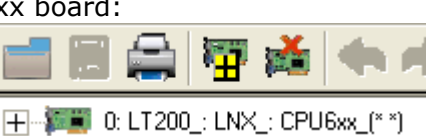

Close the I/O wiring editor.

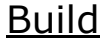

6

In the menu bar, select the menu "Project / Build Project" or the button bar, click the icon to compile the project: the result is the compilation of your project, with the following message appears in the window messages:

« Name of your project: 0 error (s), 0 warning (s) ».

#### console configuration link : PC <-> LT200

Double click the Setup icon in the project tree: it becomes the physical architecture of your project:

| ISABSI      |                                     | Network - Prope             |
|-------------|-------------------------------------|-----------------------------|
| ISABSI Port | 1:Resource1 (" Resource Number 1 ") | Network  <br>Network: ISARS |
| ISARSI Port |                                     | Hame                        |
|             | RSI                                 | Port                        |

Change the « ISARSI » link with a double click, the window « Network – Properties » appears : modifiy then the com port number, and validate.

| letwork: ISARSI | <u>.</u>      | Help      |
|-----------------|---------------|-----------|
| Name            | Value         | Comment 🔨 |
| Port            | COM3          |           |
| BaudRate        | 115200        |           |
| Paruty          | N             |           |
| StopBit         | 1             |           |
| HardwareFlowCon | trol FALSE    | ~         |
| <               | HU CONTRACTOR | >         |

If you want to use the Ethernet connection as a console, you

have to double-click on « ISARSI », and select the link "ETCP" in the dropdown ; then set up communication with the network by double clicking on this link and set the LT200 IP address:

| 1:Resource1 (* Resource | Network Paran | neters   Mirror targe | ets                       |
|-------------------------|---------------|-----------------------|---------------------------|
|                         | Name          | Value                 | Comment                   |
|                         | IPAddr        | 192.168.1.200         | IP address or Computer na |

#### Download

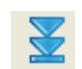

Click the download button in the main toolbar: it appears the window "Download", select the config1, and click the "Download" button.

After downloading, the following message should appear in the message window: "The download is completed successfully"

| Config1: 1:R | esource1 (* Resour | ce Number 1 *) |            |       |
|--------------|--------------------|----------------|------------|-------|
|              |                    |                |            |       |
|              |                    |                |            |       |
|              |                    |                |            |       |
|              |                    |                |            |       |
|              |                    |                |            |       |
| gle Select   | Sel                | et All         | Unselect A | AJI [ |

#### **Debuq**

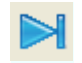

Double click on the "Debug" in the main toolbar: your project is in debug mode: all parts of the project can be viewed.

To return to edit mode for your project, click "Stop debug mode":

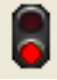

# Chapter

# I/O wiring

#### <u>Overview</u>

This chapter describes the board configuration of LT200. We detail in this chapter the settings of CPU and IO boards:

- I/O wiring
- CPU 610 board
- Ethernet settings
- Digital I/O boards : DI310, DI312, DI410, DO310, DIO210
- Analog I/O boards : AI110, AI210, AO121, AIO320
- I/O Board Status

#### I/O wiring

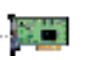

Click on the menu « Project » / « I/O~wiring » or on the corresponding button: the wiring editor appears.

16 boards maximum can be added.

Each board will be identified with an « Device Index».

Device Index n° 0 : reserved to the CPU 610.

Note : CPU communications ports are managed in ISaGRAF project with C functions.

**Device Index n° 1 à 15 :** they are reserved to I/O boards. The device index corresponds to the physical position of these boards on the main rack and extensions racks (2 maximum).

Example : hardware configuration on 2 racks, and associated software configuration:

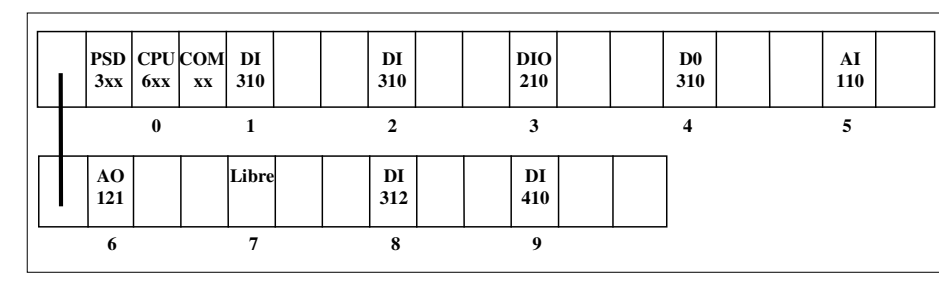

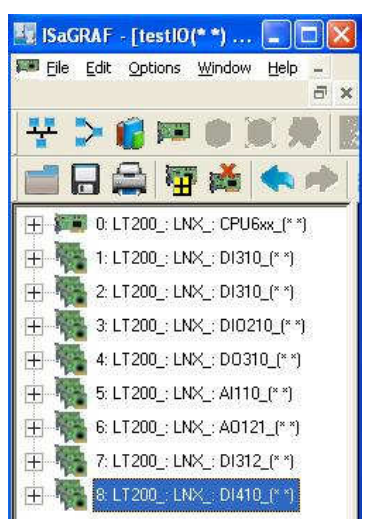

#### CPU610 board

Board parameters are:

- CardID (Word, readonly) : Internal identification code of the board. Read-only. Value = 610
  - **SecuredStart** (BOOL) : Verification of the configuration before starting IO.
    - ➤FALSE (default) : no verification.
      - TRUE : verification before startup : if the physical configuration and the software configuration do not, LT200 stay in general watchdog.

NB : The verification is performed only on the boards reported in the workbench. If Supernumeraries boards are present, they will not be managed by ISaGRAF and the watchdog will not be triggered.

- **WDGTimems** (WORD) : watchdog value in ms ; minimal value : 100ms.

>0 (default): no watchdog.

>>0: Time maximum allocated for the cycle

Advice : For safety, set this value to twice the average cycle time **FailOnWdg** (BOOL)

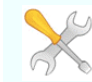

>TRUE : FAIL led lights on exceeding the time set in WDGTimems

- ►FALSE : no action
- BusWdgOnWdg (BOOL)
  - $\succ {\sf TRUE}$  : Enabling watchdog IO bus on exceeding the time set in WDGTimems
- FALSE : no action
- StopOnWdg (BOOL) :
  - TRUE : ISaGRAF will change to step by step mode on exceeding the time set in WDGTimems
  - ►FALSE : no action
- RebootOnWdg (BOOL) :
  - >TRUE : LT200 will reboot on exceeding the time set in WDGTimems
  - ►FALSE : no action

This board has a boolean output : Wdg : it drives the relay that is on the power supply board PSD3xx.

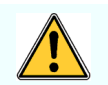

Wdg Once triggered, it is required to reboot the LT200 hardware (power cut and power up).

#### Ethernet settings

The changes in the Ethernet network settings is done via the window properties of your resource, you can access via the menu "Edit / Properties" ; in the window, change the value in the "Extended" tab :

| General Network | Target<br>Extende | Code Code Settings |
|-----------------|-------------------|--------------------|
| Name            | Value             | Comment            |
| Interface       | eth0              | Network Interface  |
| pAddress        | 192.168.1.181     | New IP Address     |
| Gateway         | 192.168.1.1       | New Gateway        |
| VetMask         | 255.255.255.0     | IP Network Mask    |
|                 |                   |                    |

Ethernet settings are :

- Interface : name of Ethernet interface : « eth0 » by default.
- IpAddress : IP address of LT200 on an TCP/IP network. By default IP address is « NULL ». In this case, the LT ignores the other parameters and uses a BOOTP address server, which will send a free IP address to the LT.
  - Format : xxx.xxx.xxx where xxx [0..255]
- Gateway : IP address of the gateway on the network. If the LT wishes to communicate outside the network to which it belongs, it must address this gateway. By default, this address is « NULL ».
  - Format : xxx.xxx.xxx where xxx [0..255]
- Netmask : address mask used to show the breakdown of the IP address into sub-network address and device address on the sub-network. This 32-bit mask is composed entirely of 1's for all the sub-network address parts and entirely of 0's for the device address parts. Using the sub-network mask, the LT determines if it must contact the gateway to reach a recipient according to the IP address of the recipient and the sub-network mask according to the following algorithm:

Format : xxx.xxx.xxx where xxx [0..255]

#### DI310 board : 32 digital inputs

It is made up of 3 sub boards :

- VStatus\_: board status
- V32ETOR\_: 32 digital inputs

#### DI410 board : 64 digital inputs

It is made up of 3 sub boards :

- VStatus\_: board status
- V64ETOR\_: 64 digital inputs

#### DI312 board : 32 safety inputs

#### Principle :

**DI312 modules** are equipped with an adjustable comparison device used to **check the wiring** of sensors by connecting a network of 2 resistors to them: **safety inputs**. These resistor networks are of 2 types: the **serial arrangement** (i.e. the 2 serial resistors) and the **parallel arrangement** (i.e. the 2 parallel resistors). The serial resistor is always present. In the parallel arrangement, the sensor is mounted in series with Rp which it eliminates by opening. In the serial arrangement, the sensor is mounted in parallel with Rp which it eliminates by closing.

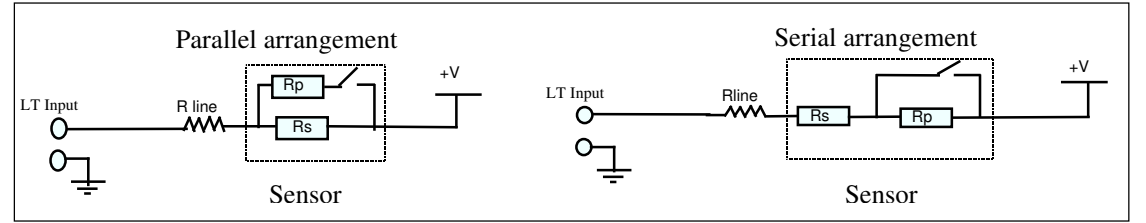

#### Wiring of Safety Inputs

In order to preserve the general nature of parameter setting, ISaGRAF can indicate the equivalent resistance of the resistor network when the sensor is **normally open (Rcno)** and when the sensor is **normally closed (Rcnf**). Resistance values are given **in OHMS**.

| Parallel Arrangement  | Serial Arrangement   |
|-----------------------|----------------------|
| Rcnf = Rs//Rp + Rline | Rcnf = Rs + Rline    |
| Rcno = Rs + Rline     | Rcno = Rs+Rp + Rline |

**CAUTION: Parameter setting is unique** for the resistance values of a **DI312 board** and is therefore the same for all the channels of a single DI312 module.

#### DI312 board parameters are as follows:

- 32-bit mask for the wiring check of the 32 inputs. The wiring check is active at input n if the bit of order n is set to 1. By default, the 32 bits of the mask are set to 1.
- RCNO: only one value for all inputs.
- RCNF: only one value for all inputs.
- Rline: only one value for all inputs.
- For each channel, the status bit and alarm bit encode 4 possible states:

| Input<br>Status<br>(Green<br>LED) | Alarm<br>(Red LED) | Description          |
|-----------------------------------|--------------------|----------------------|
| 0 (OFF)                           | 0 (OFF)            | Sensor normally open |

| 1 (ON)  | 0 (OFF) | Sensor normally closed                     |
|---------|---------|--------------------------------------------|
| 0 (OFF) | 1 (ON)  | Input not connected or short-circuit at 0V |
| 1 (ON)  | 1 (ON)  | Short-circuit at +V                        |

#### **Resistance constraints**:

- Resistors must have a tolerance of no more than 1%.
- $0.7 \ k\Omega < Rcno < 22 \ k\Omega$

• Rcno induces the current in the measuring device: I (mA) = 22 (V)/(1+ Rcno ( $k\Omega$ )) given that I must be between 1 mA and 9.96 mA. If the calculated value of I is more than 9.96 mA, saturate it at 9.96 mA.

- (2.95(V)/I (mA)) < Rcnf (kΩ) < Rcno (kΩ) Rline (kΩ) 1.95 (V)/I (mA)</li>
- **Rline** < 0.2 kΩ.ρ

The DI312 module is made up of 2 boards:

- V32ETOR\_ : 32 Boolean inputs
- VState\_ : 32 faults relating to inputs.

#### DO310 board : 32 digital outputs

It is made up of 3 boards :

- VStatus\_: board status
- V32STOR\_ : 32 digital outputs

#### DIO210 board : 16 digital inputs and 8 digital outputs

It is made up of 3 boards :

- VStatus\_: board status
- V16ETOR\_ : 16 digital inputs
- V8STOR\_: 8 digital outputs

#### AI110 board : 8 analog inputs

It is made up of 2 boards :

- VStatus\_: board status
- V8EANA\_: 8 analog inputs

| conversion table : current/voltage <=> number of points |                                      |  |
|---------------------------------------------------------|--------------------------------------|--|
| Current Inputs                                          | $\pm 21,1$ mA => $\pm 32767$ points. |  |
| Voltage Inputs                                          | $\pm 10,25V => \pm 32767$ points.    |  |

#### AI210 board : 16 analog inputs

It is made up of 2 boards :

- VStatus\_: board status
- V16EANA\_: 16 analog inputs

the conversion table is the same than for the AI110 board.

#### AO121 board : 8 analog outputs

It is made up of 2 boards :

- VStatus\_: board status
- V8SANA\_ : 8 analog outputs

| conversion table : number of points <=> current/voltage |                                 |  |
|---------------------------------------------------------|---------------------------------|--|
| Currents Outputs                                        | 0 / 32767 points => 4 / 20mA    |  |
| Voltage Outputs                                         | $\pm$ 32767 points => $\pm$ 10V |  |

#### AIO320 board : 8 analog inputs and 4 analog outputs

It is made up of 3 boards :

- VStatus\_: board status -
- V8EANA\_: 8 analog inputs
  V4SANA\_: 4 analog outputs

| Current-to-Voltage Conversion Table <=> Number of Points on AIO320 |                                    |  |
|--------------------------------------------------------------------|------------------------------------|--|
| current inputs                                                     | $\pm 20$ mA => $\pm 32767$ points. |  |
| voltage inputs                                                     | $\pm 10V => \pm 32767$ points.     |  |
| Current outputs                                                    | 0/32767 points => 4/20mA           |  |
| Voltage outputs                                                    | $\pm 32767$ points => $\pm 10V$    |  |
| PT100 sensors inputs                                               | -50°C=>-500 points                 |  |
|                                                                    | +350°C=>+3500 points               |  |

#### Inputs/ Outputs Board Status

Each I/O board declared in the I/O wiring has a status word : it consists of :

| Bit       | Bit                                                                              | Bit | Bit | Bit | Bit | Bit | Bit | Bit | Bit | Bit | Bit | Bit | Bit | Bit | Bit |
|-----------|----------------------------------------------------------------------------------|-----|-----|-----|-----|-----|-----|-----|-----|-----|-----|-----|-----|-----|-----|
| 15        | 14                                                                               | 13  | 12  | 11  | 10  | 9   | 8   | 7   | 6   | 5   | 4   | 3   | 2   | 1   | 0   |
| pos<br>tl | position of board on<br>the bus [015] Fault Wdg er VCC Board Code identification |     |     |     |     |     |     |     |     |     |     |     |     |     |     |

Input/output board codes:

| Board  | Status Bit<br>11 | Status<br>Bit 9 | Board Code [0FFh]<br>Mask Bit 6: BFh |
|--------|------------------|-----------------|--------------------------------------|
| DI310  | 1                | Al Ext          | 03h or 43h                           |
| DI312  | NS               | Al Ext          | 14h                                  |
| DI410  | 1                | Al Ext          | 06h                                  |
| DO310  | Fault            | Al Ext          | 05h or 45h                           |
| DIO210 | Monostable       | VRel            | 16h                                  |
| AI110  | 0                | 0               | 80h                                  |
| AI210  | 0                | 0               | 81h                                  |
| AO121  | 0                | 0               | 88h                                  |
| AIO320 | Monostable       | 0               | 83h                                  |

Where:

- NS: not significant
- Al Ext: set to 1 if the external power supply at the terminal blocks is in the Valim  $\pm 20\%$ range.
- (\*) Al ext of DI312: External power supply equal to 24V±10%
- Fault: set to 0 in the event of overload on a digital output channel
- Monostable: set to 1 if board is correctly refreshed; for 4TCD/TSD operation is reversed.
- Vrel: set to 1 if relays are correctly powered.

# Chapter **4**

# **CPU Specific Functions**

#### **Overview**

This chapter describes the specific functions of LT200 CPU. We detail in this chapter the management of :

- Retain variables
- CPU Time
- Data storage in CPU flash memory
- PID regulation function block
- I/O boards Leds

#### Retain variables

To make a variable as retain, you just have to declared it as « retain » in the ISaGRAF5 dictionary. The maximum total size of the variables is 3K.

The retain variables are stored in the following three cases :

- On ISaGRAF stop/restart : retain variables are not saved at shutdown and restored in restarting.
- On download: retain variables are saved at the time of ISaGRAF stop. They will be returned to re-start if the "retain" has not changed in the project.
- On power failure: variables are stored at the break and restored when re-booting.

At startup, if the retain variables are corrupted or unavailable (case of the first startup of the project), the Fail LED lights, but the backup service is active. If there is no major problem, the Fail LED turns off after the second startup.

In case of problems, diagnostic information is contained in the log file "isasys.txt": see Chapter 8, "Diagnostics and Troubleshooting" section "Reading File event in the LT200.

#### Time management

The LT200 is equipped with a Real Time Clock (RTC). This clock gives the date, time and day of the week. Theses data can be read or written using following C functions in your ISaGRAF project.

#### Writing the date

| Function          | Date_Write()                                                                                                    |
|-------------------|----------------------------------------------------------------------------------------------------|
| Action            | Write the date in LT200 clock                                                                                                    |
| Parameters        | (String[10])DateToWrite : date to write<br>format : "jj/mm/aaaa"                                                                                                    |
| Returned<br>Value | <ul> <li>(DINT) Operation status :</li> <li>1 : operation successful,</li> <li>other : operation failed, check the error code at the end of the document.</li> </ul> |

#### Reading the date

| Function          | Date_Read()                                                                                                    |
|-------------------|----------------------------------------------------------------------------------------------------|
| Action            | Read the date in LT200 clock                                                                                                    |
| Parameters        | (String[10])DateToWrite : date read<br>format : "jj/mm/aaaa"                                                                                                    |
| Returned<br>Value | <ul> <li>(DINT) Operation status :</li> <li>1 : operation successful,</li> <li>other : operation failed, check the error code at the end of the document.</li> </ul> |

#### Writing the time

| Function          | Time_Write()                                                                                                    |
|-------------------|----------------------------------------------------------------------------------------------------|
| Action            | Write the time in LT200 clock                                                                                                    |
| Parameters        | (String[12])TimeToWrite : time to write in the clock<br>format : "hh:mm:ss:xxx" avec xxx in milliseconds                                                             |
| Returned<br>Value | <ul> <li>(DINT) Operation status :</li> <li>1 : operation successful,</li> <li>other : operation failed, check the error code at the end of the document.</li> </ul> |

#### Reading the time

| Function          | Time_Read()                                                                                                    |
|-------------------|----------------------------------------------------------------------------------------------------|
| Action            | Read the time                                                                                                    |
| Parameters        | (String[12])TimeToRead : time read in the clock<br>format : "hh:mm:ss:xxx" with xxx in milliseconds                                                                  |
| Returned<br>Value | <ul> <li>(DINT) Operation status :</li> <li>1 : operation successful,</li> <li>other : operation failed, check the error code at the end of the document.</li> </ul> |

#### Data Storage

LT200 has flash memory available for the user project : the amount available is 1 Mo. The user can store in this space files containing either word 16bits, or strings. The user has to manage this space memory.

#### Type WordTab

| WordTab | (WORD)[01023] |  |
|---------|---------------|--|
|         |               |  |

#### Reading words

| Function   | FlashByte_Read()                                                                                                    |
|------------|----------------------------------------------------------------------------------------------------|
| Action     | Read words in flash memory                                                                                                    |
| Parameters | <ul> <li>(String[255]) FileName : name of the file to access.</li> <li>(WordTab) Data : Array to receive words read.</li> <li>(UDINT) OffsetInWords : Offset of reading in words number.</li> <li>(UINT) SizeInWords : number of words to read (Max 1024)</li> </ul> |

| Returned | (DINT) Operation status :                                                                          |
|----------|----------------------------------------------------------------------------------------------------|
| value    | <ul> <li>&gt;=0 : number of elements read, operation successful,</li> </ul>                        |
|          | <ul> <li>other : operation failed, check the error code at the end of the<br/>document.</li> </ul> |

#### Write words

| Function          | FlashByte_Write()                                                                                                    |
|-------------------|----------------------------------------------------------------------------------------------------|
| Action            | Write words in flash memory<br>NB : writing is always at end of file                                                                                                    |
| Parameters        | <ul> <li>(String[255]) FileName : name of the file to access (or create if does'nt exist).</li> <li>(WordTab) Data : array of words to write.</li> <li>(UDINT) OffsetInWords : Offset of writing in words number.</li> <li>(UINT) SizeInWords : Number of words to write (Max 1024)</li> </ul> |
| Returned<br>Value | <ul> <li>(DINT) Operation status :</li> <li>&gt;=0 :number of elements written, operation successful,</li> <li>other : operation failed, check the error code at the end of the document.</li> </ul>                                                                                           |

#### Reading characters

| Function          | FlashChar_Read()                                                                                                    |
|-------------------|----------------------------------------------------------------------------------------------------|
| Action            | Reading characters in flash memory                                                                                                    |
| Parameters        | <ul> <li>(String[255]) FileName : name of the file to access.</li> <li>(String[255]) Data : Message to receive data.</li> <li>(DINT) OffsetInChar : Offset of reading in characters.</li> <li>(USINT) Size : Number of characters to read. Max 255</li> </ul> |
| Returned<br>Value | <ul> <li>(DINT) Operation status :</li> <li>&gt;=0 :numbers of elements read, operation successful,</li> <li>other : operation failed, check the error code at the end of the document.</li> </ul>                                                            |

#### Writing characters

| Function          | FlashChar_Write()                                                                                                    |
|-------------------|----------------------------------------------------------------------------------------------------|
| Action            | Writing characters in flash memory<br>NB : writing is always at end of file                                                                                                    |
| Parameters        | <ul> <li>(String[255]) FileName : name of the file to access (or create if does'nt exist).</li> <li>(String[255]) Data : Message to write.</li> <li>(USINT) Size :Number of characters to write. Max 255</li> <li>(BOOL) CRLF : Activate / desactivate newline option when writing.</li> </ul> |
| Returned<br>Value | <ul> <li>(DINT) Operation status :</li> <li>&gt;=0 : number of elements written, operation successful,</li> <li>other : operation failed, check the error code at the end of the document.</li> </ul>                                                                                          |

#### <u>File removal</u>

| Function          | FlashDelete()                                                                                                    |
|-------------------|----------------------------------------------------------------------------------------------------|
| Action            | User File deletion                                                                                                    |
| Parameters        | (String[255]) FileName : name of file to delete.                                                                                                    |
| Returned<br>Value | <ul> <li>DINT) Operation status :</li> <li>&gt;=0 : number of elements written, operation successful,</li> <li>other : operation failed, check the error code at the end of the document.</li> </ul> |

#### **Reading customer files : ftp connexion**

LT200 ISaGRAF has an FTP server : with a client software installed on your PC, you'll be able to connect you to LT200 FTP server, and to download all files created with ISaGRAF functions. FTP connection parameters must be from type : « anonymous »

#### PID controller function block

A PID is a generic control loop feedback mechanism. The system output is controlled using the difference between the actual output of the system and the state it should have. This principle is summarized by the block diagram below.

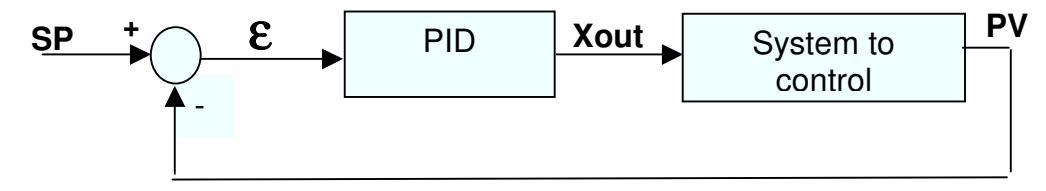

SP = Set Point = Order, PV = Process Value

 $Xout(t) = Kp(\mathcal{E}(t) + \frac{1}{Ti} \int_{0}^{t} \mathcal{E}(t) d(t) + Td \frac{d \mathcal{E}(t)}{dt}$  in continuous then

 $Xout(k) = Kp(\mathcal{E}(t) + \frac{Ts}{Ti}I(k) + \frac{Td}{Ts}(\mathcal{E}(k) - \mathcal{E}(k-1))) \text{ in discret with } I(k) = I(k-1) + \mathcal{E}(k)Ts .$ 

#### **Implementation**

The PID calculation involves three separate actions: the proportional, the integral, the derivative. Each action can be adjust in order to control the system.

The PID implementation La mise en oeuvre d'un PID est réalisée par l'utilisation d'un bloc Functionnel C Pid\_AL() :

- Declare a PID instance: in ISaGRAF dictionary / tab « Global variables», add a block function instance of **PID\_AL** type ; for example "pid1",
- At each PLC cycle, call "pid1" with its parameters ; for example : pid1(Auto1, Pv1 ,Sp1, X01, Kp1, Ti1, Td1, Ts1, Min1, Max1);
- Use the instance block value : output1 is a numeric variable ; the returned value is : output1 := pid1.Xout;

| Function<br>Block  | Instance_PidAl()                                                                                                    |
|--------------------|----------------------------------------------------------------------------------------------------|
| Action             | PID controller                                                                                                    |
| Parameters         | <ol> <li>Auto mode (BOOL)         <ul> <li>TRUE : automatic</li> <li>FALSE : manual</li> </ul> </li> <li>PV (REAL) : process measure</li> <li>SP (REAL) : order</li> <li>X0 (REAL) : Setting Value for manual mode</li> <li>Kp (REAL) : proportional gain</li> <li>Ti (REAL) : proportional gain (in s)</li> <li>Td (REAL) : intégral gain (in s)</li> <li>TS (TIME) : sampling period (in ms)</li> <li>Min (REAL) : output lower limit</li> <li>Max (REAL) : output upper limit</li> <li>Xout : output PID value</li> <li>Iterm</li> <li>Old_Iterm</li> <li>Iast_date</li> </ol> |
| Returned<br>values | <ul> <li>DINT) Operation status :</li> <li>&gt;=0 : number of elements written, operation successful,</li> <li>other : operation failed, check the error code at the end of the document.</li> </ul>                                                                                                    |

It is possible to compose a P, or PI, or PD, or PID controller. To do this, simply disable the action that is not used. An action (proportional, integral or derivative) is disabled when the parameters are as following: Kp=1 or Ti=0 or Td=0.

#### Adjustment method

The PID controller setting is done through the choice of parameters Kp, Ti, Td.

Some experimental analysis process methods are available to determine the parameters Kp, Ti, Td. For example, the typical specifications for the control of chemical process or thermal process are as following:

- Ti from 3 to 1000 seconds,
- Td from 3 to 150 seconds.

#### A method of controller setting : the method by trial and error.

The online setting can be done empirically using a procedure that can be summarized as follows:

- Start the PID controller,
- Remove the integral and derivative actions,
- Set the proportional gain Kp to a low value,
- Do a small change in the setpoint and observe the system response. As the gain is very small, the response will be very damped,
- double the gain and repeat the previous step. Continue so until the response becomes oscillatory. Call this value Kpu (ultimate Kp),
- set Kp to (Kpu / 2),
- Do the same by reducing Ti by a factor 2, to obtain an oscillatory response to a small variation of the setpoint,
  - set Ti to the double of that value,

The procedure is the same for the derivative constant: increase Td until a oscillating response, then set Td to 1/3 of that value.

#### Functions de commande des Leds des Cartes d'entrée sorties :

Input/output LEDs are automatically refreshed by the kernel. However, the workbench provides functions to control the status of these LEDs differently (e.g. reversing the logic of digital I/Os). There is one function per board:

- > LedDI310(RangCarte, Leds\_1\_32);
- > LedDI410(RangCarte, Leds\_1\_32, Leds\_33\_64);
- > LedDI312(RangCarte, Leds\_1\_32, Leds\_33\_64);
- > LedDO310(RangCarte, Leds\_1\_32);
- > LedDIO210(RangCarte, LedsI\_1\_16, LedsO\_1\_8);
- > LedAI110(RangCarte, LedsV\_1\_8, LedsR\_1\_8);
- > LedAI210(RangCarte, LedsV\_1\_16, LedsR\_1\_16);
- > LedAO121(RangCarte, Leds\_1\_8);
- > LedAIO320(RangCarte, Leds\_1\_8);

**Caution** : the Led command must be rewritten every cycle, otherwise it is overwritten by the ISaGRAF kernel.

| Function          | LedDI310()                                                                                                    |
|-------------------|----------------------------------------------------------------------------------------------------|
| Action            | Controls the LEDs of a DI310 board                                                                                                    |
| Parameters        | <ul> <li>Rank (USINT) : Board order (1 to 15).</li> <li>Leds_1_32 (UDINT) : state of the 32 leds (0=OFF, 1=ON)</li> </ul>                                                                             |
| Returned<br>Value | <ul> <li>(DINT) Operation status :</li> <li>&gt;=0 : number of elements written, operation successful,</li> <li>other : operation failed, check the error code at the end of the document.</li> </ul> |

| Function          | LedDI410()                                                                                                    |
|-------------------|----------------------------------------------------------------------------------------------------|
| Action            | Controls the LEDs of a DI410 board                                                                                                    |
| Parameters        | <ul> <li>Rank (USINT) : Board order (1 to 15).</li> <li>Leds_1_32 (UDINT) : state of the first 32 leds (0=OFF, 1=ON)</li> <li>Leds_33_64 (UDINT) : state of the last 32 leds (0=OFF, 1=ON)</li> </ul> |
| Returned<br>Value | <ul> <li>(DINT) Operation status :</li> <li>&gt;=0 : number of elements written, operation successful,</li> <li>other : operation failed, check the error code at the end of the document.</li> </ul> |

| Function          | LedDI312()                                                                                                    |
|-------------------|----------------------------------------------------------------------------------------------------|
| Action            | Controls the LEDs of a DI312 board                                                                                                    |
| Parameters        | <ul> <li>Rank (USINT) : Board order (1 to 15).</li> <li>LedsV_1_32 (UDINT) : state of the 32 green leds (0=OFF, 1=ON)</li> <li>LedsR_1_32 (UDINT) : state of the 32 red leds (0=OFF, 1=ON)</li> </ul> |
| Returned<br>Value | <ul> <li>(DINT) Operation status :</li> <li>&gt;=0 : number of elements written, operation successful,</li> <li>other : operation failed, check the error code at the end of this chapter.</li> </ul> |

| Function   | LedDO310()                                                                                                    |
|------------|----------------------------------------------------------------------------------------------------|
| Action     | Controls the LEDs of a DO310 board                                                                                        |
| Parameters | <ul> <li>Rank (USINT) : Board order (1 to 15).</li> <li>Leds_1_32 (UDINT) : state of the 32 leds (0=OFF, 1=ON)</li> </ul> |

| Returned | (DINT) Operation status :                                                      |
|----------|--------------------------------------------------------------------------------|
| Value    | <ul> <li>&gt;=0 : number of elements written, operation successful,</li> </ul> |
|          | • other : operation failed, check the error code at the end of this chapter.   |

| Function          | LedDIO210()                                                                                                    |
|-------------------|----------------------------------------------------------------------------------------------------|
| Action            | Controls the LEDs of a DIO210 board                                                                                                    |
| Parameters        | <ul> <li>Rank (USINT) : Board order (1 to 15).</li> <li>LedsI_1_16 (UDINT) : state of the 16 green leds (0=OFF, 1=ON)</li> <li>LedsO_1_8 (UDINT) : state of the 8 red leds (0=OFF, 1=ON)</li> </ul>   |
| Returned<br>Value | <ul> <li>(DINT) Operation status :</li> <li>&gt;=0 : number of elements written, operation successful,</li> <li>other : operation failed, check the error code at the end of this chapter.</li> </ul> |

| Function          | LedAI110()                                                                                                    |
|-------------------|----------------------------------------------------------------------------------------------------|
| Action            | Controls the LEDs of a AI110 board                                                                                                    |
| Parameters        | <ul> <li>Rank (USINT) : Board order (1 to 15).</li> <li>LedV_1_8 (UDINT) : state of the 8 green leds (0=OFF, 1=ON)</li> <li>LedR_1_8 (UDINT) : state of the 8 red leds (0=OFF, 1=ON)</li> </ul>       |
| Returned<br>Value | <ul> <li>(DINT) Operation status :</li> <li>&gt;=0 : number of elements written, operation successful,</li> <li>other : operation failed, check the error code at the end of this chapter.</li> </ul> |

| Function          | LedAI210()                                                                                                    |
|-------------------|----------------------------------------------------------------------------------------------------|
| Action            | Controls the LEDs of a AI210 board                                                                                                    |
| Parameters        | <ul> <li>Rank (USINT) : Board order (1 to 15).</li> <li>LedV_1_16 (UDINT) : state of the 16 green leds (0=OFF, 1=ON)</li> <li>LedR_1_16 (UDINT) : state of the 16 red leds (0=OFF, 1=ON)</li> </ul>   |
| Returned<br>Value | <ul> <li>(DINT) Operation status :</li> <li>&gt;=0 : number of elements written, operation successful,</li> <li>other : operation failed, check the error code at the end of this chapter.</li> </ul> |

| Function          | LedAO121()                                                                                                    |
|-------------------|----------------------------------------------------------------------------------------------------|
| Action            | Controls the LEDs of a AO121 board                                                                                                    |
| Parameters        | <ul> <li>Rank (USINT) : Board order (1 to 15).</li> <li>Leds_1_8 (UDINT) : state of the 8 green leds (0=OFF, 1=ON)</li> </ul>                                                                         |
| Returned<br>Value | <ul> <li>(DINT) Operation status :</li> <li>&gt;=0 : number of elements written, operation successful,</li> <li>other : operation failed, check the error code at the end of this chapter.</li> </ul> |

| Function          | LedAIO320()                                                                                                    |
|-------------------|----------------------------------------------------------------------------------------------------|
| Action            | Controls the LEDs of a AIO320 board                                                                                                    |
| Parameters        | <ul> <li>Rank (USINT) : Board order (1 to 15).</li> <li>Leds_1_8 (UDINT) : state of the 8 green leds (0=OFF, 1=ON)</li> </ul>                                                                         |
| Returned<br>Value | <ul> <li>(DINT) Operation status :</li> <li>&gt;=0 : number of elements written, operation successful,</li> <li>other : operation failed, check the error code at the end of this chapter.</li> </ul> |

#### Error codes

| Error code | Meanings                                  |
|------------|-------------------------------------------|
| -325       | LED command : error on the board position |
| -326       | LED command : error on the board type     |
| -400       | Length of parameter invalid               |
| -410       | Date reading error                        |
| -411       | Date conversion error                     |
| -412       | Date invalide                             |
| -413       | Date writing error                        |
| -420       | Time reading error                        |
| -421       | Time conversion error                     |
| -422       | Time invalide                             |
| -423       | Time writing error                        |
| -500       | Length of parameter invalid               |
| -501       | Error in generating the file path         |
| -502       | Error in opening the file                 |
| -503       | Error in moving up to the offset          |
| -504       | Error in reading the file                 |
| -505       | Error in writing the file                 |
| -506       | Parameter Size too high                   |
| -507       | Error closing file                        |
| -508       | Error file deleting.                      |

Chapter 5

# bytes and ASCII serial communication

#### <u>Overview</u>

This chapter describes the serial communication functions with a simple protocol.

- We detail in this chapter the management of :
  - Serial communication principle
  - Initialization functions and closing
  - Reading and writing bytes functions
  - Reading and writing characters functions

#### communication principle

LT200 can manage on its four serial ports a simple protocol : this simple protocol is designed to manage terminals and devices with an ASCII protocol, without the time constraints associated with byte transmission and reception.

We have defined the type SerialParam : it is a data structure within the modbus RTU, used in initialization serial ports functions, to specify the parameters setting of the port.

| Data Structure   | SerialParam                          |
|------------------|--------------------------------------|
| Speed (LUNT)     | Port Speed (unity : bauds) :         |
| Speed (UINT)     | 1200, 2400, 4800, 9600, 19200, 38400 |
| Parity (USINT)   | Parity : 0 (none), 1 (odd), 2 (even) |
| StopBit (USINT)  | Number of stops bits : 1 or 2        |
| DataSize (USINT) | Number of data bits : 7 ou 8         |
| Mode (USINT)     | 0 (RS232), 1 (RS485), 2 (RS422)      |

Example : declaration in dictionnary ISaGRAF

| Nom                   | Alias | Туре        |
|-----------------------|-------|-------------|
| Params_comA           |       | SerialParam |
| - Params_comA.Speed   |       | UDINT       |
| - Params_comA.Parity  |       | USINT       |
| Params_comA.StopBit   |       | USINT       |
| - Params_comA.DataSiz | e     | USINT       |
| Params_comA.Mode      |       | USINT       |

#### initialization and closing functions

#### Serial port opening

| Function          | Serial_Open()                                                                                                    |
|-------------------|----------------------------------------------------------------------------------------------------|
| Action            | Serial port initialization                                                                                                    |
| Parameters        | <ul> <li>COM (USINT) : COM number : 0 to 3</li> <li>SerialParams (Serialparam) : serial port parameters.</li> <li>Modem (BOOL) : TRUE : modem signals managed ; FALSE : modem signals not managed.</li> </ul> |
| Returned<br>value | <ul> <li>(DINT) operation Status :</li> <li>1 : operation successful,</li> <li>other : operation failed, check the error code at the end of this chapter.</li> </ul>                                          |
| Example           | <pre>(* initialization serial port com 1 *) IF Status_i_serop = 0 THEN     Status_i_ serop := Serial_Open(1, SerParl, True); END_IF;</pre>                                                                    |

#### Serial port closing

| Function          | Serial_Close()                                                                                                    |
|-------------------|----------------------------------------------------------------------------------------------------|
| Action            | Serial port closing                                                                                                    |
| Parameters        | COM (USINT) : COM number : 0 to 3                                                                                                    |
| Returned<br>value | <ul> <li>(DINT) operation Status :</li> <li>1 : operation successful,</li> <li>other : operation failed, check the error code at the end of this chapter.</li> </ul> |

#### Sending and receiving bytes

#### Sending bytes

| Function          | SerialByte_Write()                                                                                                    |
|-------------------|----------------------------------------------------------------------------------------------------|
| Action            | Sending bytes on a serial port                                                                                                    |
| Parameters        | <ul> <li>COM (USINT) : COM number : 0 to 3</li> <li>Tab (ByteTab) : variable containing the bytes to transmit.</li> <li>ByteNumber (WORD) : number of bytes to transmit.</li> <li>Offset (WORD) : offset in bytes of the first element to be transmitted in Tab</li> </ul> |
| Returned<br>value | <ul> <li>(DINT) operation Status :</li> <li>1 : operation successful,</li> <li>other : operation failed, check the error code at the end of this chapter.</li> </ul>                                                                                                    |

#### Number of elements in reception queue

|   | Function          | Serial_Number()                              |
|---|-------------------|----------------------------------------------|
|   | Action            | Number of elements in reception queue        |
|   | Parameters        | COM (USINT) : COM number : 0 to 3            |
| - | Returned<br>value | (DINT) Number of elements in reception queue |

#### **Reading bytes**

| Function          | SerialByte_Read()                                                                                                    |
|-------------------|----------------------------------------------------------------------------------------------------|
| Action            | Reading bytes in reception queue                                                                                                    |
| Parameters        | <ul> <li>COM (USINT) : COM number : 0 to 3</li> <li>Tab (ByteTab) : Variable receiving bytes read</li> <li>ByteNumber (WORD) : number of bytes to read</li> <li>Offset (WORD) : offset in bytes of the first element read in Tab</li> </ul> |
| Returned<br>value | <ul> <li>(DINT) operation Status :</li> <li>1 : operation successful,</li> <li>other : operation failed, check the error code at the end of this chapter.</li> </ul>                                                                        |

#### Sending and receiving characters

#### Sending characters

| Function          | SerialChar_Write()                                                                                                    |
|-------------------|----------------------------------------------------------------------------------------------------|
| Action            | Sending characters on a serial port                                                                                                    |
| Parameters        | <ul> <li>COM (USINT) : COM number : 0 to 3</li> <li>Msg (STRING[255]) : message containing the characters to transmit</li> <li>CharNumber (USINT) : number of characters to transmit.</li> <li>Offset (USINT) : offset in characters of the first element to transmit in Msg (0 to 254)</li> </ul> |
| Returned<br>value | <ul><li>(DINT) operation Status :</li><li>1 : operation successful,</li><li>other : operation failed, check the error code at the end of this chapter.</li></ul>                                                                                                    |

#### **Reading characters**

| Function          | SerialChar_Read()                                                                                                    |
|-------------------|----------------------------------------------------------------------------------------------------|
| Action            | Lecture de caractères sur un port série                                                                                                    |
| Parameters        | <ul> <li>COM (USINT) : COM number : 0 to 3</li> <li>Msg (STRING[255]) : message containing the characters read</li> <li>CharNumber (USINT) : number of characters to read</li> <li>Offset (USINT) : offset in characters of the first element read in Msg (0 à 254)</li> </ul> |
| Returned<br>value | <ul> <li>(DINT) operation Status :</li> <li>1 : operation successful,</li> <li>other : operation failed, check the error code at the end of this chapter.</li> </ul>                                                                                                    |

#### error codes

| Error code | Meaning                          |
|------------|----------------------------------|
| -100       | Bad COM number                   |
| -101       | Unable to open the COM           |
| -102       | Bad speed settings               |
| -103       | Bad parity settings              |
| -104       | Bad number of stop bits settings |
| -105       | Bad number of data bits          |

| Error code | Meaning                                     |
|------------|---------------------------------------------|
| -106       | Unable to configure the COM                 |
| -107       | Configuration RS232/485/422 impossible      |
| -108       | Unable to initialize the port               |
| -109       | The specified port is already open          |
| -110       | Bad mode                                    |
| -111       | The specified port is closed                |
| -112       | offset error or elements number error       |
| -113       | No elements or error of port access         |
| -114       | This port is busy by the console connection |

Chapter 6

# Modbus RTU and TCP communication

#### <u>Overview</u>

This chapter describes the modbus RTU and TCP use on LT200. We detail in this chapter the following steps :

- Modbus protocol
- Modbus Slave protocol: RTU and TCP
- Modbus Master protocol: RTU and TCP
- Modbus failure codes

#### Modbus protocol

Modbus is a communication protocol that allow the exchange of data between several devices ; it's a master / slave protocol ; the hardware link on LT200 can be either a serial link (RS232, RS485, RS422), than an Ethernet link (100Mb).

This protocol is described in several downloadables documents : <u>http://www.modbus.org/</u>

LT200 can handle simultaneously the following features :

- on each of its 4 serial connections : master or slave modbus RTU
- on its Ethernet link : master or slave modbus/TCP

A data table may be associated with each slave.

Data are bit and word (16 bits) type, and slaves tables have their size in word : bit and word tables are the same.

Example of modbus table:

It can be represented as an array of 16 columns, representing the 16 bits in a word, and x lines representing the words:

| Word    | bit   | F | Е | D | С | В | А | 9 | 8 | 7 | 6 | 5 | 4 | 3 | 2 | 1 | 0 | Words value              |
|---------|-------|---|---|---|---|---|---|---|---|---|---|---|---|---|---|---|---|--------------------------|
| address | range |   |   |   |   |   |   |   |   |   |   |   |   |   |   |   |   |                          |
| 0       |       | 0 | 0 | 0 | 0 | 0 | 0 | 0 | 0 | 1 | 1 | 1 | 1 | 1 | 1 | 1 | 1 | =255                     |
| 1       |       | 0 | 0 | 0 | 0 | 0 | 0 | 0 | 0 | 0 | 0 | 0 | 0 | 0 | 1 | 0 | 0 | =4                       |
| 2       |       | 0 | 0 | 0 | 1 | 0 | 0 | 0 | 0 | 0 | 1 | 0 | 0 | 0 | 0 | 0 | 0 | $=1*2^{12}+1*2^{6}=4160$ |
| 3       |       |   |   |   |   |   |   |   | 1 |   |   |   |   |   |   |   |   |                          |
| 4       |       |   |   | 7 |   | 0 |   | 1 |   | 1 |   |   |   |   |   |   |   |                          |
| 5       |       |   |   | Γ |   |   |   |   |   |   |   |   |   |   |   |   |   |                          |
|         |       |   | 1 |   |   |   |   |   |   |   |   |   |   |   |   |   |   |                          |
|         |       |   | Γ |   |   |   |   |   |   |   |   |   |   |   |   |   |   |                          |
|         |       | 7 |   |   |   |   |   |   |   |   |   |   |   |   |   |   |   |                          |

Bit at address : 16 \* 2 + 12 = 75

For the modbus address of a bit, you must do the following calculation:

Address Bit = 16 \* address of word + rank of bit

The sum of all sizes tables slaves should not exceed 16384 words.

Only bits of the 4096 first words are accessible (the addressing format can not exceed 65535).

Maximum number manageable by LT200 on RTU and TCP:

- maximum number of modbus masters : 9.
- maximum number of modbus slaves : 16.

Functions modbus codes managed by the LT200 are:

- 1 : read\_coils : reading bits
- 2 : read\_input\_discretes : reading input bits
- 3 : read\_multiple\_registers : reading words
- 4 : read\_input\_registers : reading input words
- 5 : write\_coil : writing a bit
- 6 : write\_single\_register : writing a word
- 15 : force\_multiple\_coils : writing bits
- 16 : write\_multiple\_registers : writing words
- 23 : read\_write\_register : reading and writing words

We have defined the type ModbusTable : it is the type of variable created to represent the Modbus table in LT200 :

| Data Structure | ModbusTable                     |
|----------------|---------------------------------|
| (WORD)         | Table of modbus words [0 16383] |

NB: All Modbus protocols work with the same table. This is the variable ModbusTable first transmitted to a Modbus Function to be taken into account.

Bits can be accessed only up to the word at address 4095.

All addresses have an offset at 0 by default.

Example of declaration in ISaGRAF dictionary:

|          |       | -           |
|----------|-------|-------------|
| Nom      | Alias | Туре        |
| + ModTab |       | ModbusTable |

Function Modbus\_Init :

| Function          | Modbus_Init()                                                                                                    |
|-------------------|----------------------------------------------------------------------------------------------------|
| Action            | Initialisation of Modbus service                                                                                                    |
| Parameters        | Table (ModbusTable): Table Modbus.                                                                                                    |
| Returned<br>Value | <ul> <li>(DINT) Status of operation :</li> <li>1: operation successful,</li> <li>autre: operation failed, check the error code at the end of this chapter.</li> </ul> |
| Example           | <pre>(* initialization modbus service *) IF Status_i_modb = 0 THEN     Status_i_modb := Modbus_Init(ModTab); END_IF;</pre>                                            |

We have defined the type SerialParam : it is a data structure within the modbus RTU, used in initialization serial ports functions, to specify the parameters setting of the port. Example : declaration in ISaGRAF dictionary

| Nom                  | Alias | Туре        |
|----------------------|-------|-------------|
| Params_comA          |       | SerialParam |
| - Params_comA.Speed  |       | UDINT       |
| Params_comA.Parity   |       | USINT       |
| Params_comA.StopBit  |       | USINT       |
| Params_comA.DataSize |       | USINT       |
| Params_comA.Mode     |       | USINT       |

| Data Structure | SerialParam                                                          |
|----------------|----------------------------------------------------------------------|
| Speed (UINT)   | Port Speed (unity : bauds) :<br>1200, 2400, 4800, 9600, 19200, 38400 |

| Data Structure   | SerialParam                                                                                                    |
|------------------|----------------------------------------------------------------------------------------------------|
| Parity (USINT)   | Parity : 0 (none), 1 (odd), 2 (even)                                                                                                    |
| StopBit (USINT)  | Number of stops bits : 1 or 2                                                                                                    |
| DataSize (USINT) | Number of data bits : 7 ou 8                                                                                                    |
| Mode (USINT)     | 0 (RS232), 1 (RS485), 2 (RS422)                                                                                                    |
| Example          | <pre>IF Status_i_modb = 0 THEN     Status_i_modb := Modbus_Init(ModTab); (* initialization modbus comA parameters *)     Params_com0.Speed := 9600;</pre> |
|                  | <pre>Params_com0.Parity := 2;<br/>Params_com0.StopBit := 1;<br/>Params_com0.DataSize := 8;<br/>Params_com0.mode := 0;(* RS232*)<br/>END_IF;</pre>         |

#### Modbus slave protocol

Modbus service must first have been initialized.

Each open slave is working on a segment ; a segment is a sub modbus table, part of the general table and being positioned within it with an offset and length.

Opening a modbus RTU slave port :

| Function          | Modbus_OpenSerialSlave                                                                                                    |
|-------------------|----------------------------------------------------------------------------------------------------|
| Action            | Opening a modbus RTU slave.                                                                                                    |
| Parameters        | <ul> <li>SlaveNumber (USINT): slave address on the network (1 to 255).</li> <li>ComName (STRING) : «/dev/tts/0 » for COM0, «/dev/tts/1 » for COM A, «/dev/tts/2 » for COM B, «/dev/tts/3 » for COM C</li> <li>Params (SerialParam) : port parameters structure</li> <li>GeneralOffset (UINT) : offset in words to open the segment compared to the general table.</li> <li>Size (UINT) : size in words of the segment to open</li> <li>TimeOut : not used</li> </ul> |
| Returned<br>Value | <ul> <li>(DINT) slave handle:</li> <li>&gt;0 : slave handle open</li> <li>&lt; 0 : operation failed, check the error code at the end of this chapter.</li> </ul>                                                                                                    |
| Example           | <pre>(* initialization modbus RTU slave com A *) IF Status_i_modb = 1 AND Status_o_modbs_comA_slave = 0 THEN     Status_o_modbs_comA_slave := Modbus_OpenSerialSlave(1,     '/dev/tts/1',Params_comA,0,100,0); END_IF;</pre>                                                                                                    |

NB1 : slave number corresponds to the address of the slave on the network. NB2 : data bit number must be 8. Any other value will result in an error at the opening.

#### Opening a modbus/TCP slave port :

| Function   | Modbus_OpenTCPSlave                                                                                                    |
|------------|----------------------------------------------------------------------------------------------------|
| Action     | Opening a modbus TCP slave.                                                                                                    |
| Parameters | <ul> <li>SlaveNumber (USINT) : slave number (1 to 255).</li> <li>Port (UINT) : local TCP slave port (502 by default).</li> <li>GeneralOffset (UINT) : offset in words of the segment to open compared to the general table.</li> <li>Size (UINT) : size in words of the segment to open.</li> <li>TimeOut (UINT) : time out in milliseconds.</li> </ul> |

| Returned<br>Value | <ul> <li>(DINT) slave handle :</li> <li>&gt;0 slave handle open</li> <li>&lt; 0 : operation failed, check the error code at the end of this chapter.</li> </ul>                              |
|-------------------|----------------------------------------------------------------------------------------------------|
| Example           | <pre>(* initialization modbus TCP slave *) IF Status_i_modb = 1 AND Status_o_modbTCP_slave = 0 THEN     Status_o_modbTCP_slave := Modbus_OpenTCPSlave( 10, 502, 0, 1000, 100); END_IF;</pre> |

#### Master supervision

| Function          | Modbus_AddSupervision                                                                                                    |
|-------------------|----------------------------------------------------------------------------------------------------|
| Action            | Monitor the activity of a master.                                                                                                    |
| Parameters        | <ul> <li>SlaveID (DINT) : slave handle, returned by the Opening Function</li> <li>MasterName (STRING) : IP address of the master to monitor (ignored for RTU communication)</li> <li>TimeOut (UDINT) : TimeOut in milliseconds (minimum 1000)</li> <li>PresenceState (BOOL) : Dictionary variable that will automatically receive the status of the monitored master presence.</li> <li>False : master absent,</li> <li>True : master present.</li> </ul> |
| Returned<br>Value | <ul> <li>(DINT) Function status:</li> <li>1 : operation successful,</li> <li>other : operation failed, check the error code at the end of this chapter.</li> </ul>                                                                                                    |
| Example           | <pre>(* master supervision *) IF Status_addsup1 = 0 THEN     Status_addsup1:= Modbus_AddSupervision( Status_o_modbTCP_slave, '192.168.1.10', 5000, Supervis1); END_IF;</pre>                                                                                                    |

#### Master filtering

| Function          | Modbus_CreateTCPFilter                                                                                                    |
|-------------------|----------------------------------------------------------------------------------------------------|
| Action            | The slave will respond to requests only for masters identified with this function.<br>NB : Function as this is not called, the slave accepts the requests of all masters. The number of masters is limited to 8 |
| Parameters        | <ul> <li>SlaveID (DINT) : slave handle, returned by the Opening Function</li> <li>MasterName (STRING) : IP address of the master autorized</li> </ul>                                                           |
| Returned<br>Value | <ul><li>(DINT) Operation status :</li><li>1 : operation successful,</li><li>other : operation failed, check the error code at the end of this chapter.</li></ul>                                                |
| Example           | <pre>(* master filter *) IF Status_filtsup1 = 0 THEN     Status_filtsup1:= Modbus_CreateTCPFilter( Status_o_modbTCP_slave, '192.168.1.10'); END_IF;</pre>                                                       |

#### Closing a modbus slave port

| Function          | Modbus_CloseSlave                                                                                                    |  |
|-------------------|----------------------------------------------------------------------------------------------------|--|
| Action            | Close a modbus slave port.                                                                                                    |  |
| Parameters        | SlaveID (DINT) : slave handle, returned by the Opening Function                                                                                                    |  |
| Returned<br>Value | <ul><li>(DINT) Function Status:</li><li>1 : operation successful,</li><li>other : operation failed, check the error code at the end of this chapter.</li></ul>                |  |
| Example           | <pre>(* Close modbus/TCP slave connection *) IF dem_ferm AND Status_ferm_esclave = 0 THEN     Status_ferm_esclave := Modbus_CloseSlave(Status_o_modbTCP_slave); END_IF;</pre> |  |

#### Modbus master protocol

A modbus RTU master works with one COM port only. If there are several slaves (network 485 or 422), it is the slave number (in the structure Modbus Request) that differentiates. A modbus/TCP master can have only a single TCP slave (single IP address provided to initialize the master).

The total number of masters is 10 maximum.

| 0 | pening | а | master | modbus | RTU | connection | 1 |
|---|--------|---|--------|--------|-----|------------|---|
|   |        |   |        |        |     |            |   |

| Function          | Modbus_OpenSerialMaster                                                                                                    |
|-------------------|----------------------------------------------------------------------------------------------------|
| Action            | Opening a modbus RTU master                                                                                                    |
| Parameters        | <ul> <li>MasterNumber (USINT): master number (0 to 50).</li> <li>ComName (STRING): name of the com to use: «/dev/tts/0 » for COM0,<br/>«/dev/tts/1 » for COM A, «/dev/tts/2 » for COM B, «/dev/tts/3 » for<br/>COM C</li> <li>Params (SerialParam): port parameters</li> <li>TimeOut (UINT): timeout in milliseconds.</li> </ul> |
| Returned<br>Value | <ul><li>(DINT) operation status :</li><li>1: operation successful,</li><li>other : operation failed, check the error code at the end of this chapter.</li></ul>                                                                                                    |
| Example           | <pre>(* initialization modbus master comA*) IF Status_o_modbs_comA_master = 0 THEN     Status_o_modbs_comA_master := Modbus_OpenSerialMaster(1,'/dev/tts/1',Params_comA,100); END_IF;</pre>                                                                                                    |

NB1 : master number is a unique identifier, used to obtain the diagnosis of the communication. The number of master must be different for each new opening.

NB2 : data bit number must be 8. Any other value will result in an error at the opening.

#### Opening a master modbus/TCP connection :

| Function          | Modbus_OpenTCPMaster                                                                                                    |
|-------------------|----------------------------------------------------------------------------------------------------|
| Action            | Opening a modbus/TCP master.                                                                                                    |
| Parameters        | <ul> <li>MasterNumber (USINT): master number (0 à 50).</li> <li>TargetAddress (STRING): IP address of the slave<br/>Format : « 192.168.1.156 »</li> <li>Port (UINT): number TCP port of the slave (standard port is 502).</li> <li>TimeOut (UINT): timeout in milliseconds</li> </ul> |
| Returned<br>Value | <ul><li>(DINT) operation Status :</li><li>1 : operation successful,</li><li>other : operation failed, check the error code at the end of this chapter.</li></ul>                                                                                                    |

#### Adding a request :

The number of request per master is limited to 16.

there are 3 types of Modbus requests:

- Periodic request : the request is constant emission period,
- Trigger request : the request is issued by event (booleans triggers)
- OneShot request : the request is issued only once

NB: the choice is made depending on whether the values entered for the fields « Trigger » and « Period » of the structure (see table below):

The structure of a modbus master request is as follows: a structure that brings together all information relating to a Modbus request.

| ormation relating to a |                                                                        |  |  |
|------------------------|------------------------------------------------------------------------|--|--|
|                        | Data structure "ModbusRequest"                                         |  |  |
|                        | Sending period in milliseconds :                                       |  |  |
|                        | 0: request One Shot                                                    |  |  |
| Period (UINT)          | 65535: Request on trigger                                              |  |  |
|                        | other: period of the periodic request                                  |  |  |
| <b>T</b> : (DOOL)      | Case of a trigger request : trigger. The request is issued             |  |  |
| Trigger (BOOL)         | when the value change from FALSE to TRUE.                              |  |  |
| SlaveNumber            | slave number (address): used in RTU (0 to 255), 1 in TCP               |  |  |
| (USINT)                |                                                                        |  |  |
|                        | Function Modbus Code:                                                  |  |  |
|                        | • 1 ou 2: read n bits                                                  |  |  |
|                        | • 3 ou 4: read n words                                                 |  |  |
| FunctionCode           | • 6: write 1 words                                                     |  |  |
| (USINT)                | • 15: write n bits                                                     |  |  |
|                        | • 16: write n words                                                    |  |  |
|                        | <ul> <li>23 : write n words, read m words</li> </ul>                   |  |  |
| ReadSlaveAddress       | Read Offset address in the modbus slave table.                         |  |  |
| (WORD)                 |                                                                        |  |  |
| ReadMasterOffset       | Read Offset address in the local LT200 table for the data read         |  |  |
| (WORD)                 | in the slave.                                                          |  |  |
| Road on ath            | Number of elements to read :                                           |  |  |
|                        | <ul> <li>limited to 2000 for bit ( codes 1 and 2)</li> </ul>           |  |  |
| (WORD)                 | <ul> <li>limited to 125 for words (codes 3, 4 and 17)</li> </ul>       |  |  |
| WriteSlaveAddress      | Wrinting Offset address in Modbus slave table.                         |  |  |
| (WORD)                 |                                                                        |  |  |
| WriteMasterOffset      | Offset address in the local LT200 table for the data that have         |  |  |
| (WORD)                 | to be write in the slave                                               |  |  |
| Writel enath           | Number of elements to write :                                          |  |  |
| (WORD)                 | <ul> <li>limited to 800 for write bits (code 15)</li> </ul>            |  |  |
| (1101.2)               | <ul> <li>limited to 100 for write words (code 16 and 17)</li> </ul>    |  |  |
| Status (DINT)          | Request status : see table ci-dessous                                  |  |  |
| NbFrameOK (UDINT)      | Number of successful frames                                            |  |  |
| NbError (UDINT)        | Number of failed frames                                                |  |  |
|                        | (* SQL : read 6 words at address IU in the slave ; I request / 500ms*) |  |  |
|                        | requ[0].Period := 500;                                                 |  |  |
|                        | <pre>requ[0].Trigger := FALSE;</pre>                                   |  |  |
| Example                | requ[0].SlaveNumber := 1;                                              |  |  |
|                        | requ[0].FunctionCode := 3;<br>requ[0].BoadSlavolddross := 10;          |  |  |
|                        | requ[0].ReadMasterOffset := 10;                                        |  |  |
|                        | requ[0].ReadLength := 6;                                               |  |  |

offsets units are in :

- bits for read and write bits functions
  words for read and write works
  - words for read and write words functions

Adding a request :

| Function          | Modbus_AddRequest                                                                                                    |  |
|-------------------|----------------------------------------------------------------------------------------------------|--|
| Action            | Store a request for a modbus master request.                                                                                                    |  |
| Parameters        | <ul><li>MasterNumber (USINT): master number (0 to 50).</li><li>Request (ModbusRequest): modbus request to add</li></ul>                                         |  |
| Returned<br>Value | <ul><li>(DINT) operation status:</li><li>1 : operation successful,</li><li>other : operation failed, check the error code at the end of this chapter.</li></ul> |  |

| Example | <pre>(* adding modbus master request *) if Status_o_comA_master = 1 AND Status_o_m_req0 = 0 then Status_o_m_req0 := Modbus_AddRequest(ANY_TO_USINT (1) ,requ[0]); end_if;</pre> |
|---------|----------------------------------------------------------------------------------------------------|
|         | <pre>(* getting the modbus master request status for requ[0]*) ReqStat1 := requ[0].Status; ReqNbFrameOK1 := requ[0].NbFrameOK; ReqNbError1 := requ[0].NbError;</pre>            |

#### modbus request status

•

The status of modbus request is encoded on 32 bits (type DINT) :

• the error code is coded on 16 bits of high part,

| the error code is coded on 16 bits of low part. |                                         |  |
|-------------------------------------------------|-----------------------------------------|--|
| Error value                                     | Meaning                                 |  |
| 0                                               | No error                                |  |
| 64 (0x40)                                       | internal error                          |  |
| 65 (0x41)                                       | internal error                          |  |
| 66 (0x42)                                       | opening port error                      |  |
| 67 (0x43)                                       | Serial Port already open                |  |
| 68 (0x44)                                       | TCP connection error                    |  |
| 69 (0x45)                                       | Connection closed by slave              |  |
| 70 (0x46)                                       | internal error                          |  |
| 71 (0x47)                                       | internal error                          |  |
| 72 (0x48)                                       | internal error                          |  |
| 73 (0x49)                                       | internal error                          |  |
| 74 (0x4A)                                       | Access to port impossible               |  |
| 75 (0x4B)                                       | Port TCP not available                  |  |
| 128 (0x80)                                      | internal error                          |  |
| 129 (0x81)                                      | Checksum error                          |  |
| 130 (0x82)                                      | Frame error                             |  |
| 131 (0x83)                                      | invalid response                        |  |
| 132 (0x84)                                      | Response Time out                       |  |
| 133 (0x85)                                      | Sending Time out                        |  |
| 161 (0xA1)                                      | Exception Illegal Function Response     |  |
| 162 (0xA2)                                      | Exception Illegal Address Response      |  |
| 163 (0xA3)                                      | Exception Illegal Data Value Response   |  |
| 164 (0xA4)                                      | Exception Slave Device Failure Response |  |

#### communication shutdown :

| Function       | Modbus_CloseMaster                                                                                                    |
|----------------|----------------------------------------------------------------------------------------------------|
| Action         | Close a master and delete the associated requests.                                                                                                    |
| Parameters     | MasterNumber (USINT): number of master (0 to 50).                                                                                                    |
| Returned Value | <ul> <li>(DINT) operation status:</li> <li>1 : operation successful,</li> <li>other : operation failed, check the error code at the end of this chapter.</li> </ul> |

#### modbus error codes

| Error codes      | Meaning                                            |  |  |
|------------------|----------------------------------------------------|--|--|
| -100             | com number incorrect                               |  |  |
| -101             | Opening com impossible                             |  |  |
| -102             | Speed incorrect                                    |  |  |
| -103             | Parity incorrect                                   |  |  |
| -104             | Number of stop bits incorrect                      |  |  |
| -105             | Number of data bits incorrect                      |  |  |
| -106             | COM configuration impossible                       |  |  |
| -107             | Configuration RS232/485/422 impossible             |  |  |
| -108             | Port initialization impossible                     |  |  |
| -109             | port specified doesn't exist                       |  |  |
| -110             | Wrong mode                                         |  |  |
| -111             | port specified closed                              |  |  |
| -112             | offset error or size of elements incorrect         |  |  |
| -113             | No element or access port error                    |  |  |
| -114             | This port is already token for the console link    |  |  |
| 200              | Service already initialized                        |  |  |
| -200             | service initialization impossible                  |  |  |
| -201             | Master number incorrect.                           |  |  |
| -202             | Modbus service not initialized.                    |  |  |
| <sup>2</sup> 201 | Master numberalready open.                         |  |  |
| -204             | Master opening error.                              |  |  |
| -205             | Adding request Impossible.                         |  |  |
| -206             | Master number not open.                            |  |  |
| -207             | Master closing impossible.                         |  |  |
| -208             | Slave number incorrect                             |  |  |
| -214             | Slave opening impossible                           |  |  |
| -216             | Slave not open                                     |  |  |
| -217             | Slave can't be closed                              |  |  |
| -218             | Impossible to add the segment                      |  |  |
| -219             | offset error or size                               |  |  |
| -220             | maximal number of request exceeded for this master |  |  |
| -221             | mode incorrect                                     |  |  |
| -222             | maximal number of instances exceeded               |  |  |
| -223             | Impossible to add this filter                      |  |  |
| -224             | Impossible to add the supervision                  |  |  |
| -225             | Number of supervision exceeded for this slave      |  |  |
| -226             | invalid function code                              |  |  |

# Chapter **7**

# Ethernet TCP and UDP functions

#### <u>Overview</u>

This package allows to send and receive bytes on TCP and UDP

#### Types of variables

A new structure, named « Socket », in ISaGRAF dictionary :

| Socket                |                                                                |
|-----------------------|----------------------------------------------------------------|
| ID (USINT)            | Number of sockets : between 1 and 10 (TCP and UDP together)    |
| Protocol (WORD)       | 0 : UDP ; 1 : TCP                                              |
| ClientOrServer (WORD) | 0 : Client ; 1 : Server                                        |
| Port (WORD)           | Port number                                                    |
| Address               | If TCP client, Address of remote server                        |
| (STRING(20))          | Not used otherwise.                                            |
| MulticastGroup        | If UDP server, Multicast group to receive                      |
| (STRING(20))          |                                                                |
| Status (WORD)         | If TCP client, Socket status updated automatically : 1: server |
| Status (WORD)         | connected; 0 server disconnected                               |

#### Opening a socket

| Function          | Socket_Open()                                                                                                    |
|-------------------|----------------------------------------------------------------------------------------------------|
| Action            | Opening a socket                                                                                                    |
| Parameters        | (socket) Socket : structure description of the socket to open                                                                                                    |
| Returned<br>value | <ul> <li>(DINT) Function status:</li> <li>&gt;=1 : operation successful,</li> <li>other : operation failed, check the error code at the end of this chapter.</li> </ul> |

#### Closing a socket

| Function          | Socket_Close()                                                                                                    |
|-------------------|----------------------------------------------------------------------------------------------------|
| Action            | Closing a socket                                                                                                    |
| Parameters        | (USINT) Id : ID of the socket to close                                                                                                    |
| Returned<br>value | <ul> <li>(DINT) Function status:</li> <li>=1 : operation successful,</li> <li>other : operation failed, check the error code at the end of this chapter.</li> </ul> |

#### Data waiting to read

| Function                                                                                                 | Socket_Number()                     |  |
|----------------------------------------------------------------------------------------------------|-------------------------------------|--|
| Action                                                                                                   | Whether data is waiting for reading |  |
| Parameters                                                                                               | ID (USINT) : socket ID              |  |
| Returned<br>valueFunction status (DINT) :• 1 : elements pending to read,• 0 : any elements in reception. |                                     |  |

#### Reading bytes

| Function          | Socket_ReadByte()                                                                                                    |
|-------------------|----------------------------------------------------------------------------------------------------|
| Action            | Reading data in the reception queue                                                                                                    |
| Parameters        | <ul> <li>in (USINT) ID : Socket ID</li> <li>out (ByteTab) Tab : Reception table to store received bytes</li> <li>in (WORD) ByteNumber : Number of bytes to read</li> <li>in (WORD) Offset : Reception address in the reception table = Initial address + offset.</li> <li>out (STRING(20)) Source : If UDP server, IP address of data transmitter.</li> </ul> |
| Returned<br>value | <ul> <li>Function status (DINT):</li> <li>=1 : operation successful</li> <li>&lt;1 : operation failed, check the error code at the end of this chapter</li> </ul>                                                                                                    |

<u>**NB**</u>: the words « in » and « out » in bold to indicate the settings if they are inputs or outputs of the function Words.

#### Writing bytes

| Function          | Socket_ByteWrite()                                                                                                    |
|-------------------|----------------------------------------------------------------------------------------------------|
| Action            | Send bytes data                                                                                                    |
| Parameters        | <ul> <li>in (USINT) Id : Socket ID</li> <li>in (ByteTab) Tab : Bytes table containing the data to send</li> <li>in (WORD) ByteNumber : bytes number to send</li> <li>in (WORD) Offset : Offset from which data will be issued from the table Tab.</li> <li>out (STRING(20)) Dest : IP Address of remote device.</li> </ul> |
| Returned<br>value | <ul> <li>Function status (DINT):</li> <li>=1 : operation successful</li> <li>&lt;1 : operation failed, check the error code at the end of this chapter</li> </ul>                                                                                                    |

#### Ethernet functions error codes

| Error Code | Meaning                                    |  |
|------------|--------------------------------------------|--|
| -700       | ID of socket already open                  |  |
| -701       | Bad socket number                          |  |
| -702       | Socket ID already closed                   |  |
| -703       | Connection error                           |  |
| -704       | Offset error –or- wrong number of elements |  |
| -705       | Bad protocol                               |  |
| -706       | Port Number already used                   |  |
| -707       | TCP address server not informed            |  |
| -708       | ID already used                            |  |

# Chapter 8

# LT200 monitoring and diagnosis

#### LT200 ISaGRAF LEDs : Power Supply, CPU and I/O boards

#### Power supply Led

If the power supply is present and correct, the corresponding green LED lights up without flashing.

CPU leds

| LED<br>name | Color  | Meaning                                                                                                    |
|-------------|--------|----------------------------------------------------------------------------------------------------|
| RUN         | Green  | <ul> <li>Flashing slowly (2s) if TIC application (ISaGRAF) is running.</li> <li>Flashing quickly (5/10s) if TIC application (ISaGRAF) is in STOP</li> <li>Ligth on : prm mode or step to step</li> <li>Flashing alternately led the PRM: LT200 in starting</li> </ul> |
| FAIL        | Orange | <ul><li>Light on if TIC application (ISaGRAF) is corrupted.</li><li>OFF if operation is correct</li></ul>                                                                                                    |
| I/O         | Green  | <ul> <li>Ligth on if operation is correct</li> <li>flashing if an I/O board is not correctly inserted or if at least one I/O board status is incorrect while the program is running.</li> <li>Flashing alternately with the Run led : LT200 starting phase</li> </ul> |
| PRM         | Green  | lights up without flashing if the equipment is in PRM mode when the LT is booted.                                                                                                    |
| WDG         | red    | <ul> <li>Light ON while WDG isn't n't</li> <li>OFF if TIC ISaGRAF is in RUN mode ; the hardware watchdog is refreshed by processor.</li> </ul>                                                                                                    |
| СР          | green  | Ligth ON if the I/O coprocessor is runing (program downloaded).                                                                                                    |
| F1          | green  | Not used                                                                                                    |
| F2          | green  | Not used                                                                                                    |

#### communication leds : serial and Ethernet

| LED<br>name | Color  | Meaning                                                                                 |
|-------------|--------|-----------------------------------------------------------------------------------------|
| Lk          | orange | Ethernet link : Light ON if the Ethernet link is wired up to another<br>Ethernet device |
| Rx          | green  | Light ON if byte reception on the corresponding serial port                             |
| Tx          | green  | Light ON if byte sending on the corresponding serial port                               |
| SM          | green  | Not used                                                                                |
| Те          | green  | Not used                                                                                |

#### Input/Output boards leds

Input/output LEDs are automatically refreshed by the kernel. Their management is as following :

| Board<br>type            | Led on front I/O<br>board face                | LED<br>State | Meaning                                                                                                    |
|--------------------------|-----------------------------------------------|--------------|----------------------------------------------------------------------------------------------------|
| All                      | FLT : red color                               | On           | <ul> <li>3 possible cases :</li> <li>general WDG</li> <li>internal board power supply in fault</li> <li>no monitoring from CPU</li> </ul> |
| DI310<br>DI410<br>DI0210 | 1 green LED per<br>digital input<br>channel   | On           | If input is in TRUE state                                                                                                    |
| DO310<br>DIO210          | 1 orange LED per<br>digital output<br>channel | On           | If output is in TRUE state                                                                                                    |
| AI110<br>AI210<br>AIO320 | 1 green LED per<br>analog input<br>channel    | On           | If the CPU is monitoring correctly the channel                                                                                            |
| AO121<br>AIO320          | 1 green LED per<br>analog output<br>channel   | On           | If the CPU is monitoring correctly the channel                                                                                            |

#### console link troubleshooting : PRM mode

For an LT ISaGRAF, switching to Parameter Setting Mode means running only the ISaGRAF kernel with no TIC (Target Independent Code) application downloaded.

This mode, called **PRM**, is symbolized by a LED of the same name on the CPU.

This mode is used in order to restore the console link between the PC and the LT200 ISaGRAF.

#### To switch to PRM mode :

- switch off the LT,
- Shunt the pins 7 and 8 of COM0
- switch on the LT,
- some seconds after startup, led **PRM** lights up, then the shunt can be removed,
- ISaGRAF start in safe mode and wait for a connection with the workbench on the Ethernet or USB console link.

#### LT200 log file:

In case of problems, the LED FAIL will be ON : diagnosis informations are available in a log file « isasys.txt », uploadable from the LT200 ftp server using an anonymous connection.

LT200 ISaGRAF has too a telnet server: you can connect to it with a telnet client, and read the event file « isasys.txt »: this file is present in the following repertory : « home/anonymous » ; once the telnet connection established, enter the command:

- « cd home/anonymous »
- « cat isasys.txt »

At the end of this file, a warning counter indicates a potential problem : move up in the list of messages in order to watch the problem ; the list of messages is limited to 1000, when exceeded, the file is reset.

| warning code     | Meaning                                                                                                    |
|------------------|----------------------------------------------------------------------------------------------------|
| a : 0            | Normal startup of ISaGRAF kernel                                                                                                    |
| b:0              | Normal stop of ISaGRAF kernel                                                                                                    |
| 6 : x            | Corruption of retain variables. Normal in the case of first started.                                                                                  |
| 7 : x            | Error recovery of retain variables: check the size « Backup total size is xxx bytes » given earlier in the file. Normal in the case of first started. |
| 10 : x<br>11 : x | A user function (or function block) used in the project isn't embedded in the LT200.                                                                  |
| 1C :x            | Error when opening IO boards drivers                                                                                                    |

Some information is in text, other form of warning code: